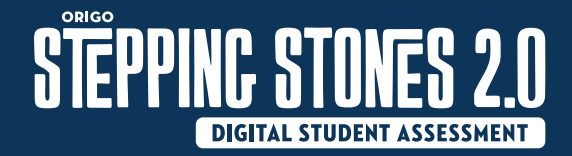

## Accessing the assessment

Your teacher will send you a link or an image for you to scan. Your teacher will show you how to use it. The link takes you to your assessment. Every new assessment has a different link.

Open the assessment by clicking on the link or scanning the image.

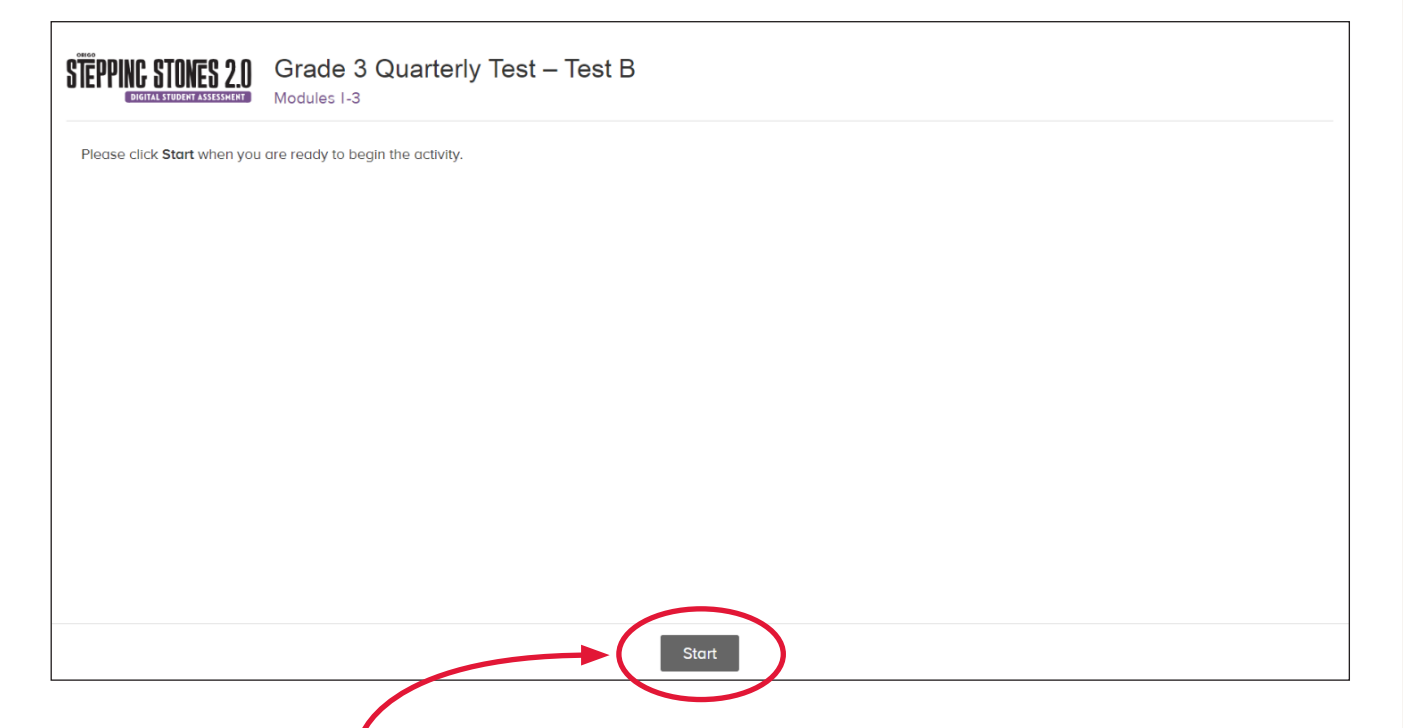

Click on the **Start** button to go to the first question.

Please read the instructions on the next pages before you start the assessment.

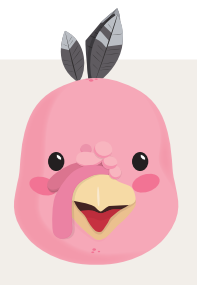

Turn for a tip!

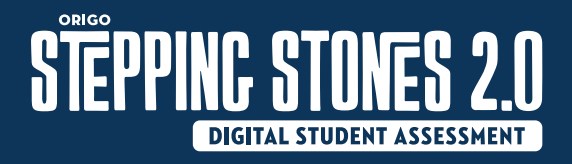

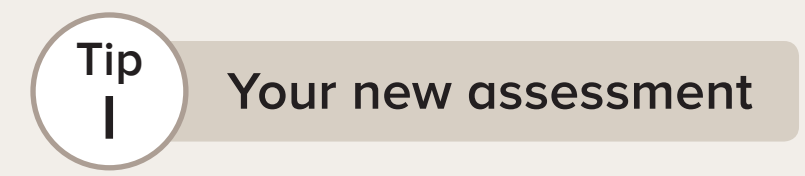

Look at the top of the page for the name of the assessment. You can also see your name!

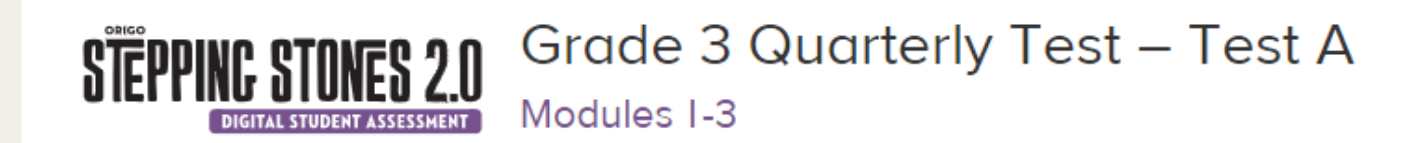

#### Student Name: Carol Carson

Each assessment has questions that you need to answer.

Use the button beside each question to select it. You can also use the buttons to move between questions, and to finish your assessment.

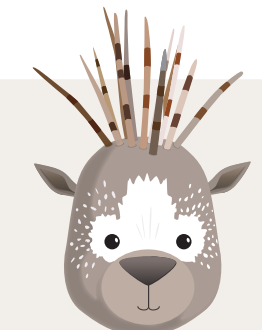

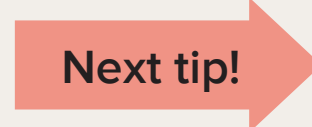

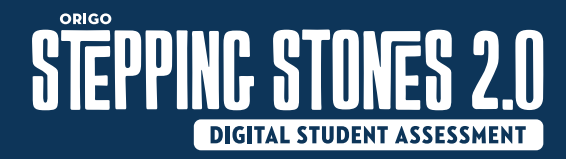

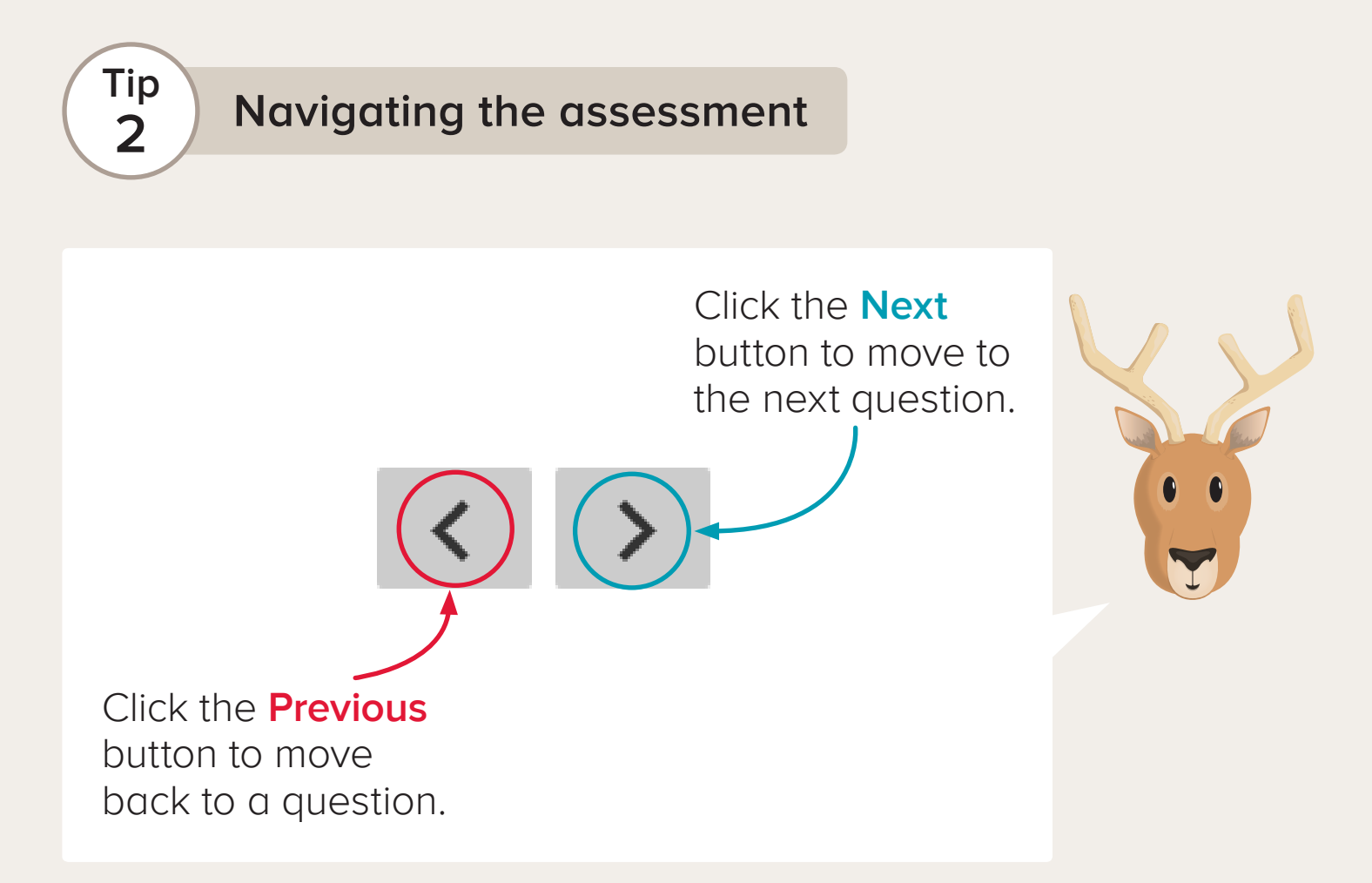

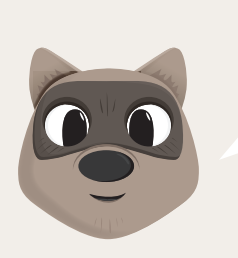

Click the **Finish** button when you have finished your assessment.

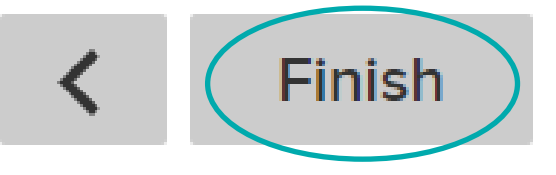

Turn for more on this tip!

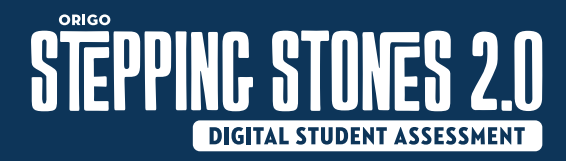

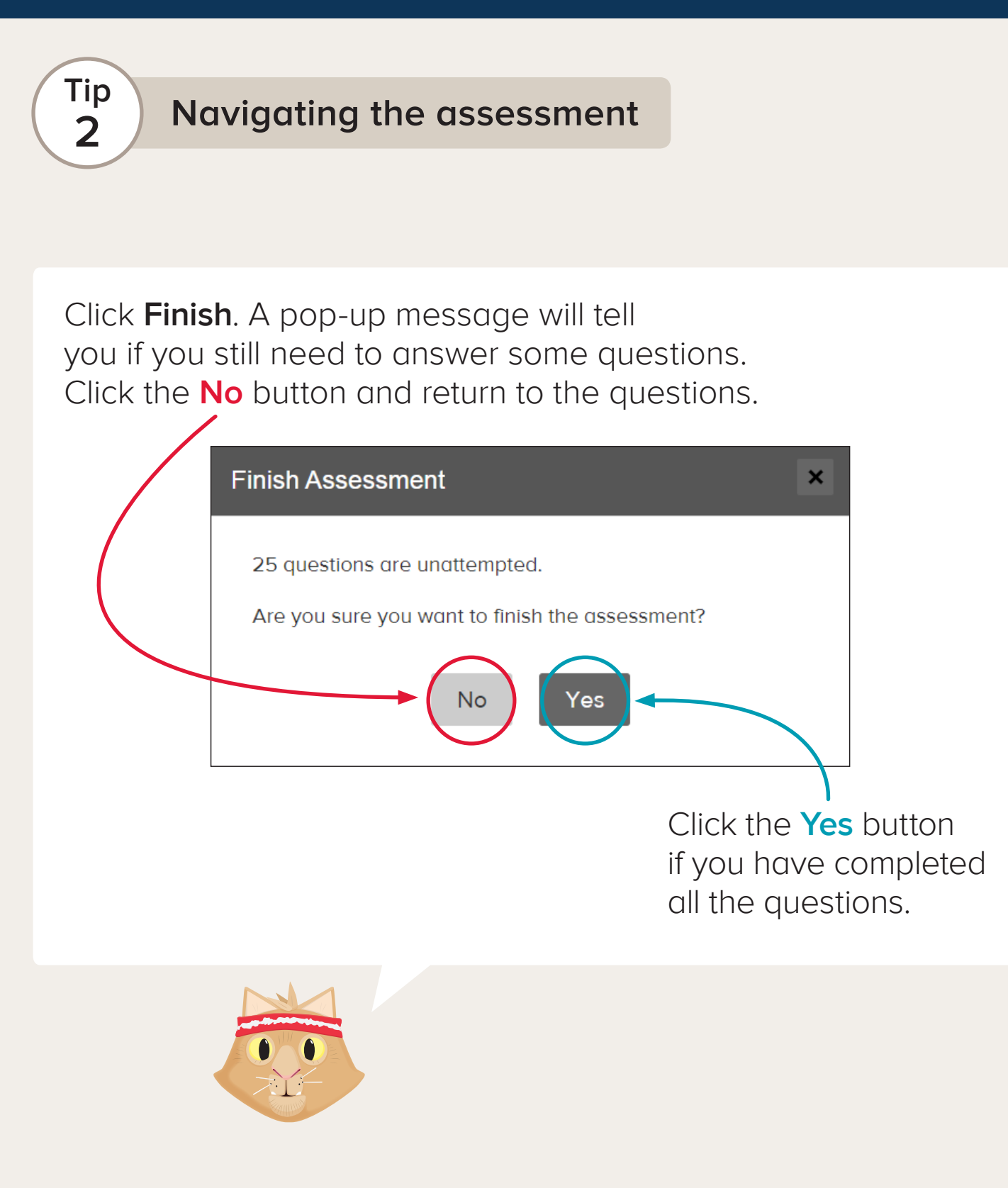

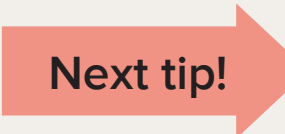

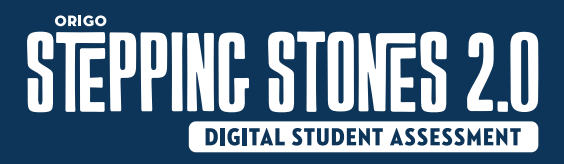

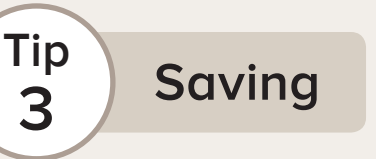

I

If you need to do to something else, click the **Save Answers** button. This saves your work. You can return to the assessment later.

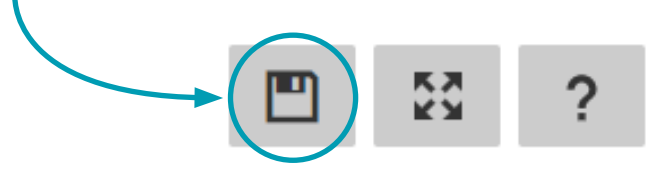

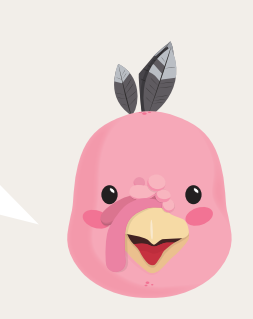

When you are ready to return to the assessment, click the **Resume** button.

| Assessment Saved                                                                   | × |           |
|------------------------------------------------------------------------------------|---|-----------|
| Your assessment has been saved.<br>Do you want to resume your assessment, or exit? |   |           |
| Resume Quit                                                                        |   |           |
|                                                                                    |   |           |
|                                                                                    | I | Next tip! |

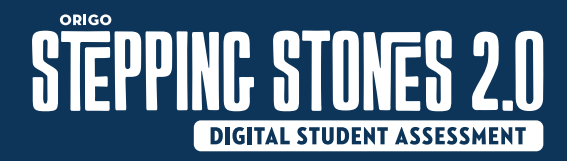

4

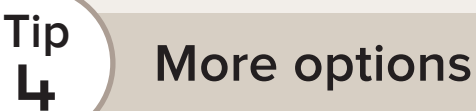

Click on the list to choose a question.

| Item 7  | P         |
|---------|-----------|
| Item 8  | P         |
| Item 9  | $\square$ |
| Item 10 | $\square$ |
| Item II | $\square$ |
| Item 12 | P         |
| Item 13 | $\square$ |
| Item 14 | $\square$ |
| Item 15 | P         |
| Item 16 | P         |

Click on an item to return to the question and check your work.

Clicking the  $\square$  adds **color** to that  $\square$ .

The reminds you to return to that question.

| Item 3 | -         |
|--------|-----------|
| Item 4 | $\square$ |
| Item 5 | -         |

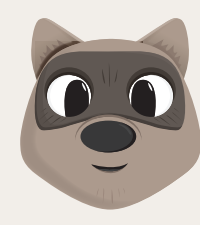

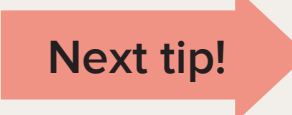

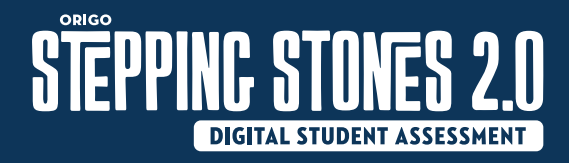

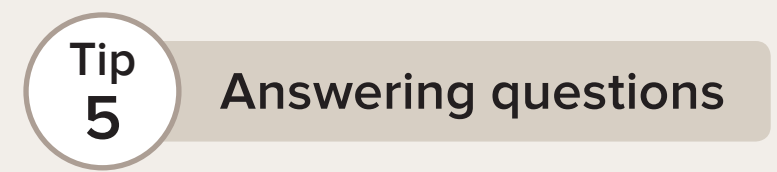

If you need to write a number, click on each **answer box**.

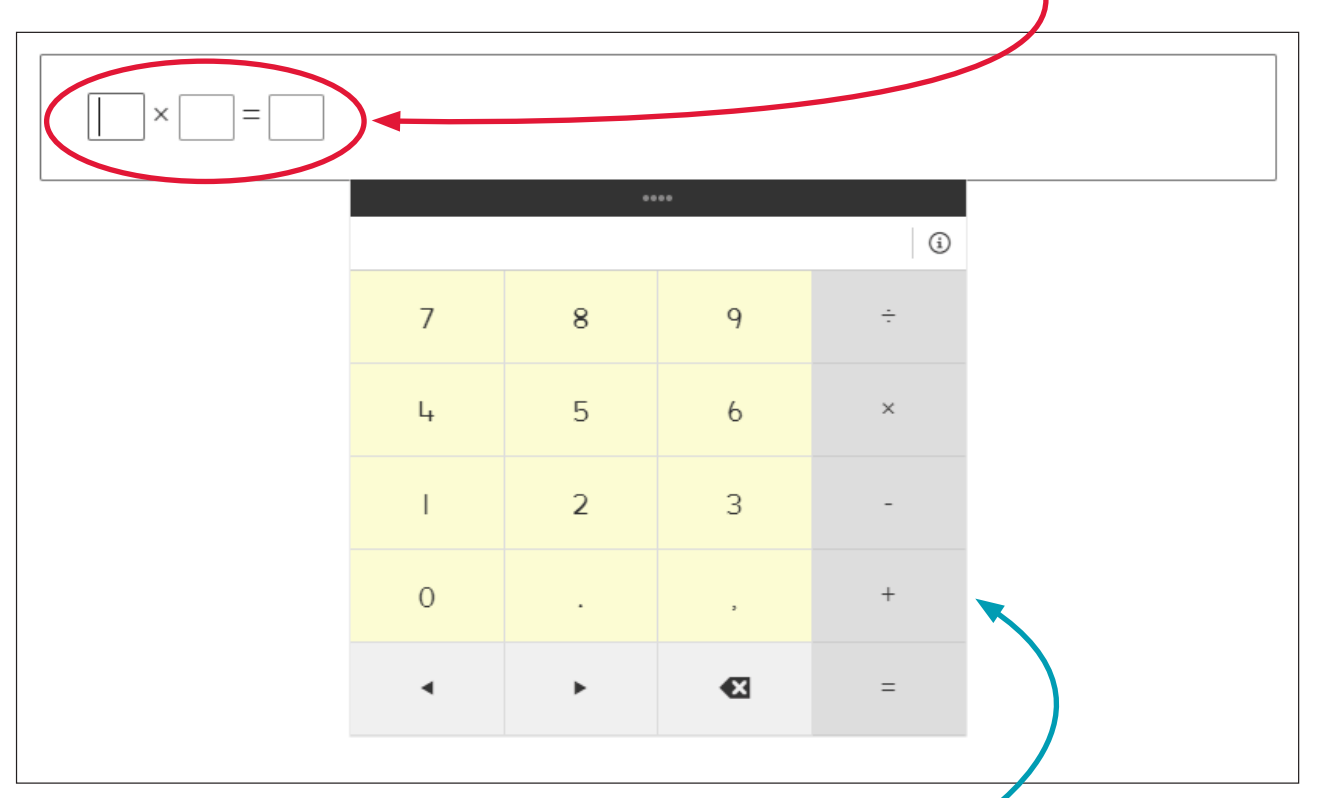

Then select the number/s from the **pop-up keypad**.

You can also type numbers on your keyboard. Use the Tab key to move between answer boxes.

If you need to write a word or a letter, click on the answer box and use your keyboard.

Next tip!

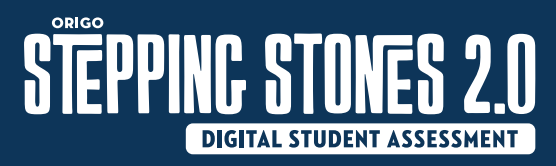

# Answering different types of questions

### Multiple answers

Tip

6

If a question has more than one correct answer, check the boxes beside all of the correct answers.

| Choose all the numbers that are odd. |    |  |  |  |
|--------------------------------------|----|--|--|--|
|                                      | 8  |  |  |  |
|                                      | 13 |  |  |  |
|                                      | 7  |  |  |  |
|                                      | 10 |  |  |  |
|                                      | 1  |  |  |  |

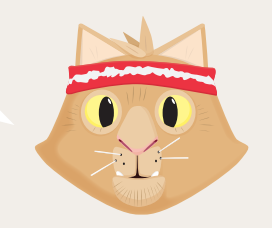

### Click and drag answers

Click or tap and hold the image. Move the mouse or your finger to the correct box, then release. Move images one at a time.

| Do you | ı like th   | ne colo  | or blue? |
|--------|-------------|----------|----------|
|        |             | e        |          |
|        | 1           |          |          |
|        | L           | $\odot$  |          |
|        | 1<br>1<br>1 | $\odot$  |          |
|        | $\odot$     | ٢        |          |
|        | $\odot$     | $\odot$  |          |
|        | $\odot$     | $\odot$  |          |
|        | Yes         | No       |          |
|        |             |          |          |
|        | <b>=</b> (  | <u>;</u> |          |

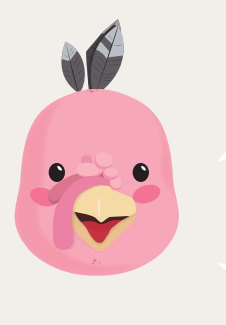

If you have any more questions about using the assessment, ask your teacher.